# **Running your first program: Hello World!**

# Introduction

Welcome back, coding explorers! Today is an exciting day - you're going to write your very first Python program! Programmers have a tradition of making their first program display the message "Hello, World!" This tradition goes back decades and is like saying "Hi!" to the world of programming.

# **Learning Goals**

By the end of this lesson, you will:

- Write a simple Python program
- Run your code and see the results
- Learn how to save your program
- Make your program more interactive

# Your First Python Program

#### **Step 1: Open Thonny**

Find the Thonny icon on your computer and click to open it. You should see a blank editor window at the top and a shell at the bottom.

#### Step 2: Write Your Code

In the top editor window, type this exactly as you see it:

```
print("Hello, World!")
```

That's it! Just one line of code. The print() function tells Python to display something on the screen. The message inside the quotation marks is what will be displayed.

#### Step 3: Run Your Program

Press the green "Run" button at the top of Thonny (or press F5 on your keyboard). Look at the shell window at the bottom. You should see:

```
Hello, World!
```

Congratulations! You just wrote and ran your first Python program! 🎉

# **Understanding Your Code**

Let's understand what just happened:

- print is a Python command (or function) that displays text
- The parentheses () tell Python what to print
- The quotation marks "" show the beginning and end of the text
- The exclamation mark ! is just part of our message

### **Saving Your Program**

Let's save your work so you can show it to others or come back to it later.

- 1. Click on "File" in the menu
- 2. Select "Save" (or "Save as...")
- 3. Choose where you want to save the file
- 4. Name your file hello\_world.py (the .py part tells the computer it's a Python file)
- 5. Click "Save"

Now your program is saved on your computer!

## **Making It More Interesting**

Let's make our program a bit more exciting:

```
print("Hello, World!")
print("My name is...") # Put your name here
print("I'm learning to code with Python!")
```

Run this program to see what happens. You should see three lines of text now!

## **Adding Comments**

In programming, we can add notes to ourselves that the computer ignores. These are called "comments" and they start with the # symbol:

```
# This is my first Python program!
print("Hello, World!") # This displays a greeting
# The computer ignores this line
```

Comments help you remember what your code does and can help others understand your code too.

## **Making Your Program Interactive**

Let's make the program ask for the user's name:

```
# My interactive Hello World program
name = input("What is your name? ")
print("Hello, " + name + "!")
print("Welcome to the world of Python programming!")
```

Run this program and see what happens. The program will wait for you to type your name and press Enter!

# **Explaining the Interactive Code**

- input() is a function that asks the user to type something
- **name** = stores what the user types in a variable called "name"
- The + signs combine (concatenate) different pieces of text together

# **Common Mistakes to Watch For**

- Missing quotation marks: print(Hello, World!)
- Missing parentheses: print "Hello, World!"
- Spelling errors: prnit("Hello, World!")

If your program doesn't work, check these common errors first!

# Wrap-up Challenge

Try to modify your program to:

- 1. Ask for the user's age
- 2. Make the program tell the user how old they will be next year
- 3. Add a comment explaining how your code works

Hint: You'll need to use input() again and convert the age from text to a number with int().

## Extra Fun

Try changing the message to make the computer say something funny or draw a simple picture using text characters!

Remember, programming is about experimenting and having fun. Don't be afraid to try new things!